# **Installation Mathematica**

## I/ Création d'un compte Wolfram

Allez à la page suivante :

https://user.wolfram.com/portal/login.html

## WOLFRAM USER PORTAL

## Sign In

| assword |                       |
|---------|-----------------------|
| Sign In | Forgot your password? |
|         |                       |

#### Get access to the Wolfram User Portal

- View your registered products
- Download your products and upgrades
- Access your Premier Service benefits
- Manage your profile

Sign In

#### What is a Wolfram ID?

A Wolfram ID is an account that allows you to securely access various Wolfram websites and services.

Créez un compte Wolfram.

## Create a Wolfram ID

| Your email address (this will be your Wolfram ID)                                                   |
|----------------------------------------------------------------------------------------------------|
|                                                                                                    |
| First Name                                                                                          |
|                                                                                                    |
| Last Name                                                                                           |
|                                                                                                    |
| Password (at least 6 characters, no spaces)                                                         |
|                                                                                                    |
| Confirm password                                                                                    |
|                                                                                                    |
| Create Wolfram ID                                                                                   |
| By clicking "Create Wolfram ID" you are agreeing to the Terms of<br>Service and the Privacy Policy. |

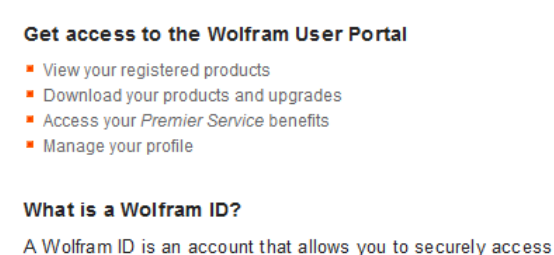

A Wolfram ID is an account that allows you to securely access various Wolfram websites and services.

Remplissez les champs demandés puis validez.

Après avoir créé votre compte Wolfram, vous recevrez un mail pour pouvoir le valider.

### II/ Obtention d'une licence Mathematica

Connectez-vous à votre compte Wolfram puis allez à la page :

https://user.wolfram.com/portal/requestAK/600a61b7f79a846d790fee221f05de121217fd50

#### Wolfram Activation Key Request Form Universite Paris Sud 11

|                                                 | * Required |
|-------------------------------------------------|------------|
| Enter your contact information                  |            |
| First Name*                                     |            |
|                                                 |            |
| Last Name'                                      |            |
| Last nurre                                      |            |
|                                                 |            |
| Emain                                           |            |
|                                                 |            |
| Department*                                     |            |
|                                                 |            |
| NOISSIMACTINE NATTE                             |            |
|                                                 |            |
|                                                 |            |
|                                                 | .::        |
| Select a product                                |            |
| Select a product                                |            |
| Mathematica for Sites 10.2.0 (Single Machine) 💙 |            |
| Select a platform *                             |            |
| Al 🗸                                            |            |
| Submit                                          |            |

Vous devez voir apparaître les informations que vous avez renseignées à la création de votre compte Wolfram (Prénom, nom et adresse mail)

Dans le menu déroulant:

- Department, précisez Physics
- Select a product, précisez Mathematica for Sites 10.2.0 (Single Machine)

Une fois que vous aurez soumis votre requête, vous recevrez sur votre adresse mail votre clé d'activation ainsi qu'un lien pour télécharger Mathematica (prévoyez 7 Go pour l'installation).